## SV Bondorf Handball Google Kalender

Wenn du kein Handballspiel des SV Bondorf mehr verpassen willst, oder über kommende Events, Turniere oder sonstige Ereignisse unserer Abteilung informiert werden möchtest, stellen wir einen Google Kalender bereit, der laufend aktuell gehalten wird.

Um diesen Kalender in den eigenen Google Kalender zu integrieren, folge einfach dieser Anleitung. Auch die Anzeige auf dem Smartphone wird hierdurch ermöglicht.

- 1. Anmeldung bei Google am PC
- 2. Google Kalender öffnen

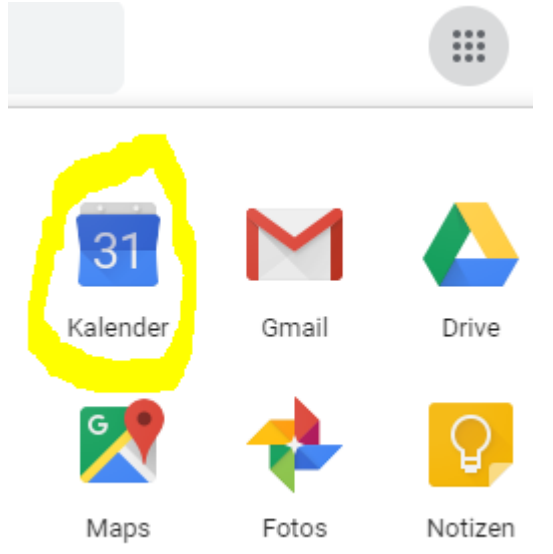

3. Unter "Weitere Kalender", "Per URL" öffnen

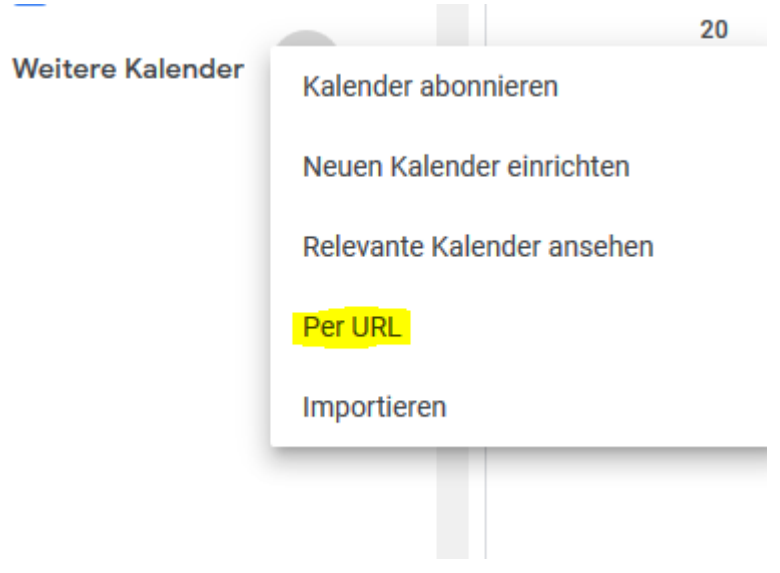

4. Folgende Kalenderadresse kopieren (rechtsklick -> Link-Adresse Kopieren) <u>https://calendar.google.com/calendar/ical/7ld4h4fejgr5vgqjsau2d94heo%40group.calendar.google.com/private-cac7967814c268343563aa5882f0eb91/basic.ics</u> und unter "URL des Kalenders" einfügen und mit "Kalender hinzufügen" bestätigen

Per URL

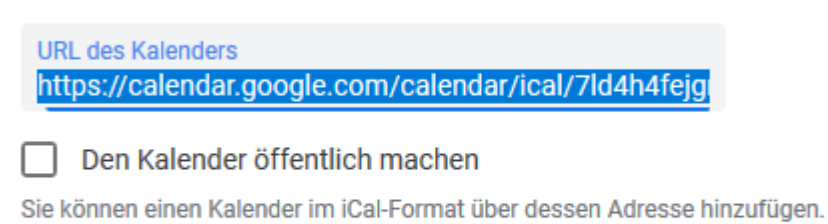

Kalender hinzufügen

5. Fertig: Der Kalender "SV Bondorf Handball" sollte nun im eigenen Google Kalender zu sehen sein und kann nun auch auf dem Smartphone angezeigt werden

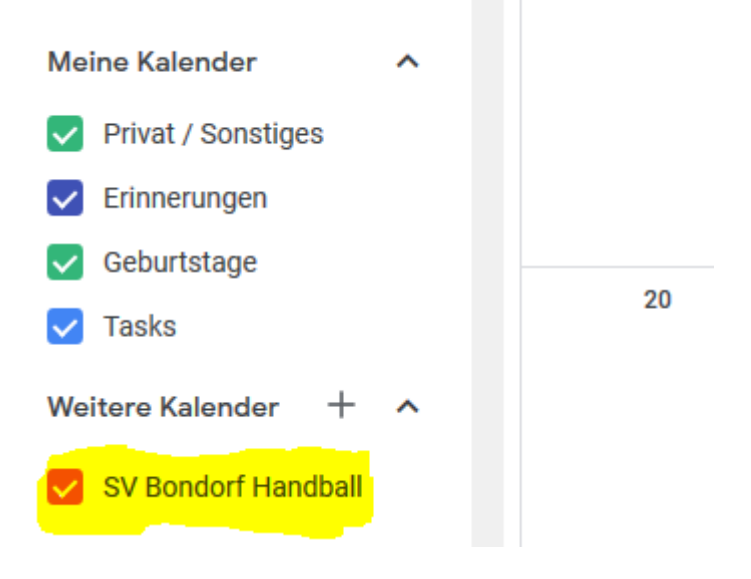

**Wichtig**: Zu keinem Zeitpunkt sollte die Kalenderdatei heruntergeladen werden um diese dann in einen eigenen Kalender zu importieren, da dadurch alle künftigen Änderungen im Kalender nicht synchronisiert werden.